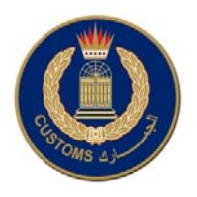

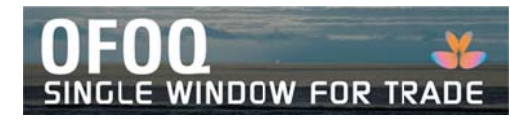

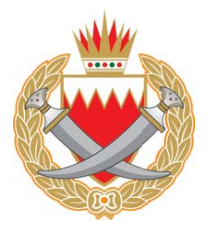

## OFOQ from Customs Website

http://www.bahraincustoms.gov.bh

| 1 | Open your internet<br>browser and key-in the<br>following address URL:<br><u>www.bahraincustoms.gov.bh</u><br>The following webpage will<br>be displayed. Click on<br>OFOQ Banner                                                                                                    | <complex-block></complex-block>                                                                                                    |
|---|----------------------------------------------------------------------------------------------------|----------------------------------------------------------------------------------------------------|
| 2 | The following webpage will<br>be displayed                                                                                                    | OFOD AL-Bahrain<br>Muse income at folds black ander nor more<br>All based about a state and and and and and and and and and and                                                                                                    |
| 3 | Click on the <b>OPEN WINDOW</b> button. This will download OFOQ on your PC. This operation could take up to 5 minutes depending on your Internet connection, <u>BUT</u><br>it will only take place during your first access in the system.                                                                       |                                                                                                    |
| 4 | Accept the security<br>window that will be<br>displayed on your screen,<br>by clicking on the <b>Run</b><br>button and clicking ☑ on<br>"Always trust content<br>from this publisher"                                                                                                    | Image: Description of the description of the description of |
| 5 | After a few seconds only,<br>the below login window will<br>appear. Enter your CPR and<br>password to enter OFOQ                                                                                                    | DFOQ AL-Bahrain افتق البحرين   BAHRAIN HORZON - CUSTOMS SINCLE WINDOW FOR TRACE TradeWindoManager   Visité Illeration Intervention   Visité Intervention Intervention   Now Filter of Tradework Intervention   Now Filter of Tradework Intervention   Now Filter of Tradework Intervention   Now Filter of Tradework Intervention   Now Filter of Tradework Intervention   Now Filter of Tradework Intervention   Now Filter of Tradework Intervention   Now Filter of Tradework Intervention   Intervention Intervention                                                                                                    |
| 6 | You are now ready to start your first declaration in OFOQ. Note that opening the <b>first</b> declaration can take up to 1 minute according to your Internet connection. During this one minute, OFOQ is optimizing your PC. <u>The second time you open a</u> <u>declaration, it will take you few seconds!</u> |                                                                                                    |

POWERED BY TRADE WORLD MANAGER™ \*\*\*\*\*\*\*

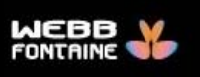